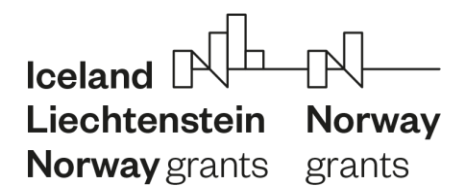

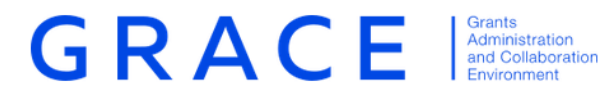

# **Requesting user accounts in GrACE**

**User manual** 

May 2019 - V1.0

# Table of Contents

| 1 | Introduction                            |
|---|-----------------------------------------|
| 2 | Creating new contacts                   |
| 3 | Requesting user activation for contacts |

## 1 Introduction

This manual serves as a guidance for users on how to request new user accounts for persons within their organisation.

GrACE is a web-based system, which means that it is accessible from any device with an internet connection and a web browser. GrACE is short for Grants Administration and Collaboration Environment. The system is used for the management of the EEA and Norwegian Financial Mechanisms 2014-2021 and is intended to be used by Donor and Beneficiary State entities and the Financial Mechanism Office (FMO).

Should the user experience technical problems while using the system, please contact <u>grace-support@efta.int</u>.

### 2 Creating new contacts

GrACE users can create new contacts within their organisations (e.g. users within the same Programme Operator). This is done through the organisation page, which is accessed from the user profile.

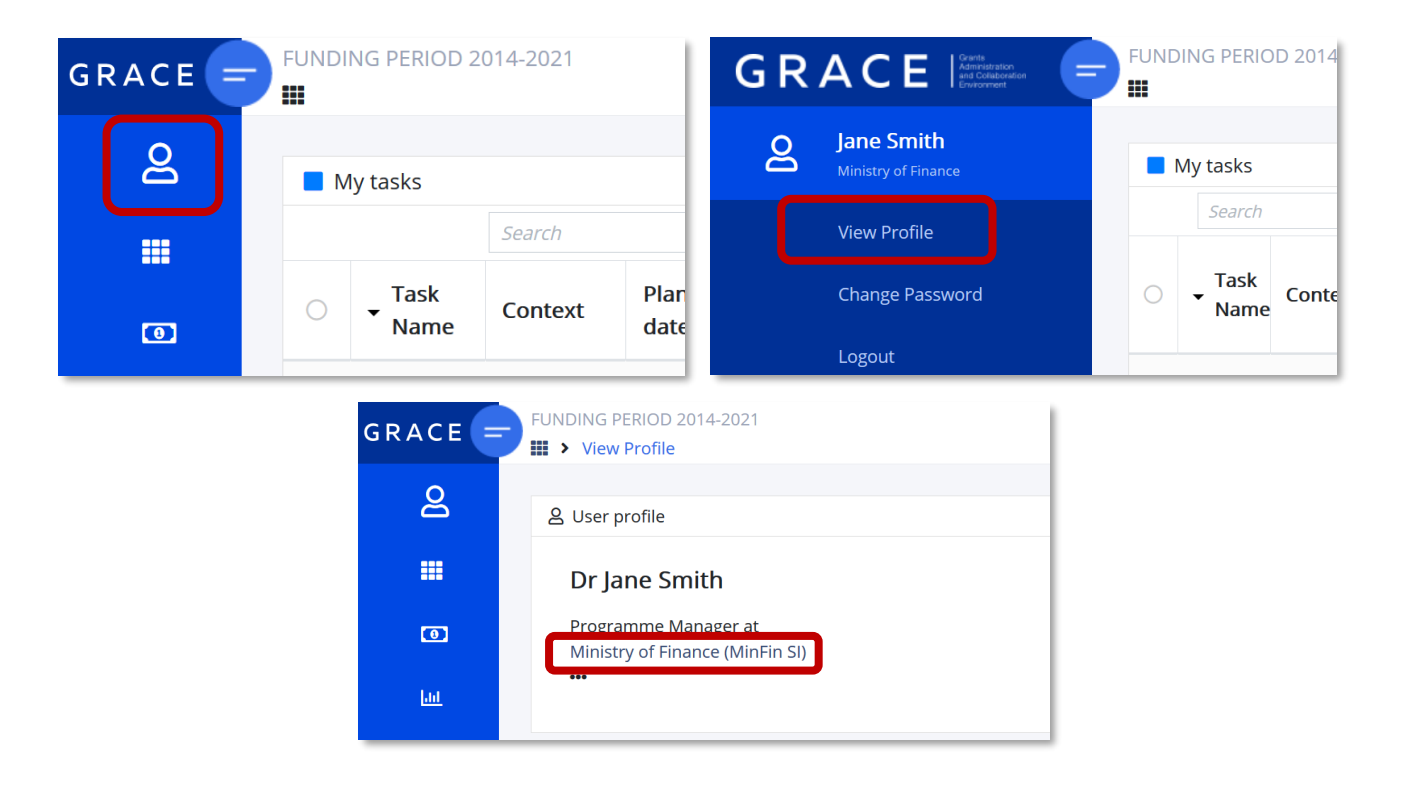

| GRACE      | FUNDING PERIOD 2014-2021  FUNDING PERIOD 2014-2021  Search for J  Search for J |                     |                     | rogrammes and cour    | Iceland DL Liechtenstein Norway<br>Norway grants grants |                |                         |  |
|------------|--------------------------------------------------------------------------------|---------------------|---------------------|-----------------------|---------------------------------------------------------|----------------|-------------------------|--|
| ප          | ▲ ☆ Organisation                                                               |                     |                     |                       |                                                         |                |                         |  |
|            | Ministry of Finance<br><sup>MinFin</sup>                                       |                     | Contact Information |                       | Status<br>Active                                        |                |                         |  |
| o          |                                                                                |                     |                     |                       |                                                         | Classification |                         |  |
| <u>lui</u> |                                                                                |                     |                     | Public Sector -> Gove |                                                         |                | ic Sector -> Government |  |
| <u> </u>   |                                                                                |                     |                     |                       | Additional Inform<br>Consortium: No                     |                | sortium: No             |  |
| 0          |                                                                                |                     |                     |                       |                                                         |                |                         |  |
|            | 2 Individual contacts                                                          |                     |                     |                       |                                                         |                |                         |  |
|            | O                                                                              | ✓ Email             | First Name          | Last Name             | Contact status                                          | User status    | Job position            |  |
|            | 0                                                                              | jane.smith@grace.si | 名 Jane              | Smith                 | Active                                                  | Active         | Programme Manager       |  |
|            | Showing 1 to 1 of 1 entries                                                    |                     |                     |                       |                                                         |                |                         |  |

New contact is created by selecting 'Create new'.

The user is requested to fill in the below form. Fields marked with an asterisk are mandatory, however, it is preferred that all fields are filled in, if possible.

| 은 Create individual |                                 |        |               |          |
|---------------------|---------------------------------|--------|---------------|----------|
| * Title             | * First name                    |        | * Last name   |          |
| Select 🗸            |                                 |        |               |          |
| * Email             | * Organisation                  |        |               |          |
|                     | Ministry of Finance (MinFin SI) |        |               |          |
| Job position        | Phone number                    |        | Mobile number |          |
|                     |                                 |        |               |          |
|                     |                                 |        |               |          |
|                     |                                 | Cancel | Save          | Save+new |

By selecting 'Save' the contact is created. By selecting 'Save+new' the contact is created, and a new blank form appears allowing the user to create more contacts at once.

#### 3 Requesting user activation for contacts

Following the creation of contacts, a user activation request must be sent to the FMO, before the contact can be activate as a GrACE user.

The user activation request can be sent individually for each contact.

| 음 🟠 Individual                  |                        | Edit                      |
|---------------------------------|------------------------|---------------------------|
| Prof John Smith                 | Contacts               | Contact status            |
| -                               | iobn smith@grace si    | Active                    |
| Ministry of Finance (MinFin SI) | Johnsmellegracesi      | User status               |
|                                 |                        | Inactive                  |
|                                 |                        |                           |
|                                 | Send user activation r | equest Deactivate contact |

The user activation request can also be sent for multiple contacts at once. Users, which are not in use can be deactivated in the same manner.

| GRACE | FUNDING PERIOD 2014-2021       Search for programmes and countries       Iooland PL-PL-Liechtonstein Norway Norway grants         III > View Profile > Ministry of Finance       Search for programmes and countries       Iooland PL-PL-Liechtonstein Norway Stants |                                            |           |                |                |                   |  |
|-------|----------------------------------------------------------------------------------------------------|--------------------------------------------|-----------|----------------|----------------|-------------------|--|
| ප     | A Individual contacts      Create new Edit Send user activation request. Activate contact. Deactivate contact(s). Deactivate user(s)                                                                                                    |                                            |           |                |                |                   |  |
|       | Search                                                                                                    |                                            |           |                |                | View Options 🛓    |  |
| 0     | O                                                                                                    | First Name                                 | Last Name | Contact status | User status    | Job position      |  |
| Lot   | O jane.smith@grace.si                                                                                                    | 名 Jane                                     | Smith     | Active         | Active         | Programme Manager |  |
|       | john.smith@grace.si                                                                                                    | 💄 John                                     | Smith     | Active         | Inactive       |                   |  |
|       | Showing 1 to 2 of 2 entries 1 row se                                                                                                    | Showing 1 to 2 of 2 entries 1 row selected |           |                |                |                   |  |
| 0     |                                                                                                    |                                            |           |                |                |                   |  |
|       |                                                                                                    |                                            |           | Search         | View Options 🕹 |                   |  |
|       | ✓ Role name                                                                                                    |                                            | Context   |                | Members        |                   |  |
|       | No entries found                                                                                                    |                                            |           |                |                |                   |  |

Once users are approved by the FMO, they will receive an automatic email from GrACE with instructions on how to create a personal password. After that the users can start using GrACE.